## How to Access the Live Streaming

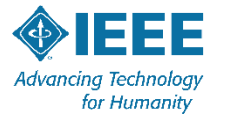

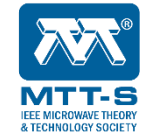

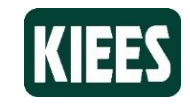

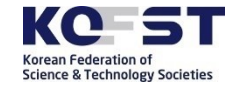

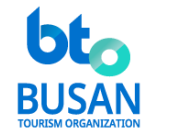

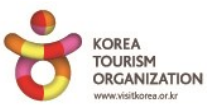

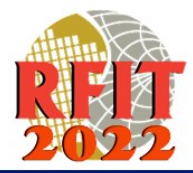

**2022 IEEE International Symposium on Radio-Frequency Integration Technology** August 29 – 31, 2022 • Busan Korea • www.RFIT2022.org

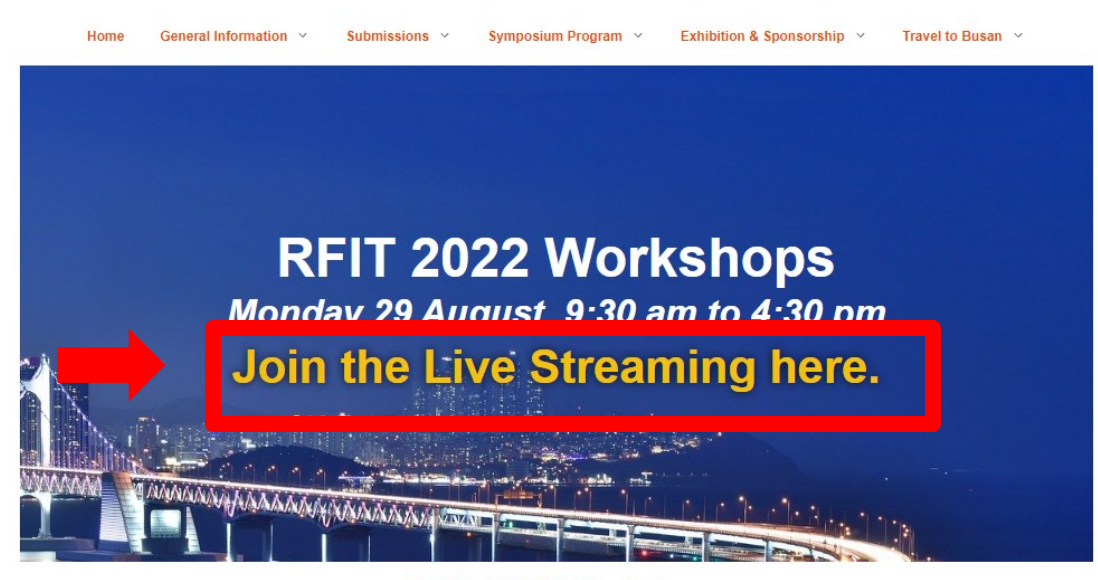

**Click here!** 

## RFIT 2022 Updates

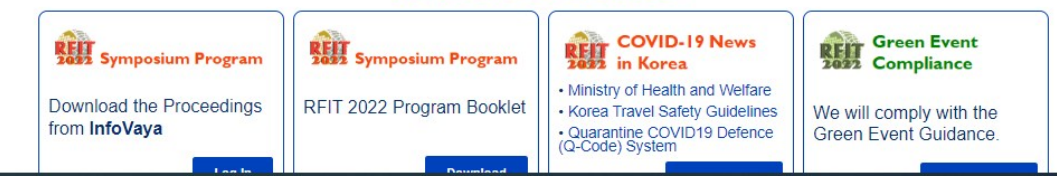

#### Contact Us

#### 🌒 Log in

RFIT 2022 🜔 Main

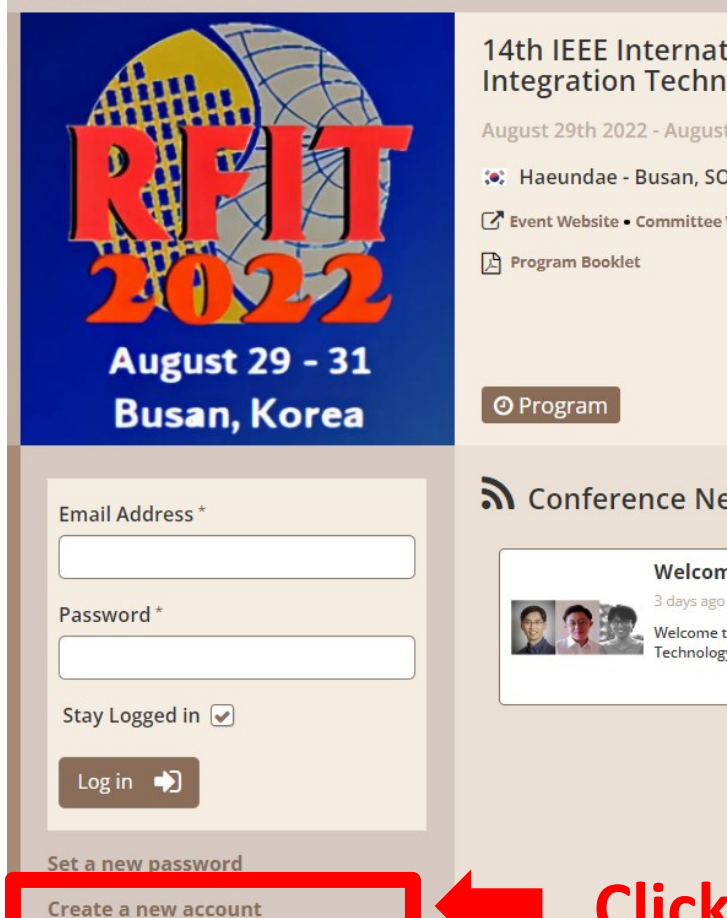

## 14th IEEE International Symposium on Radio-Frequency Integration Technology

#### August 29th 2022 - August 31st 2022

: Haeundae - Busan, SOUTH KOREA

Event Website • Committee Webpage • Registration Webpage

## **a** Conference News

Welcome to RFIT 2022!

Welcome to the 14th IEEE International Symposium on Radio-Frequency Integration Technology!

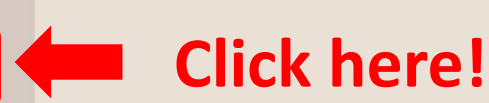

🛗 Events

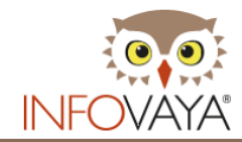

|    | 🛗 Events 🖂                                                                                                    | Contact Us                                | Log in            |  |
|----|----------------------------------------------------------------------------------------------------|-------------------------------------------|-------------------|--|
|    | <b>1</b> Notes                                                                                                    |                                           | Set your password |  |
|    | We will email you a link, so that you can set your own password.                                                                                                    |                                           | Email Address *   |  |
|    | If your email address is not recognized, you will get<br>an "Account not found" error. Please try another<br>email address or <b>contact us</b> . Please include your<br>event registration number, if you have one. |                                           | I'm not a robot   |  |
|    |                                                                                                    |                                           | Send              |  |
| Eη | iter the e                                                                                                    | er the email that you registered for paym |                   |  |
| G  | et a password via your email and Log in.                                                                                                    |                                           |                   |  |

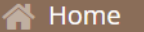

My Activity

RFIT 2022 🜔 Main

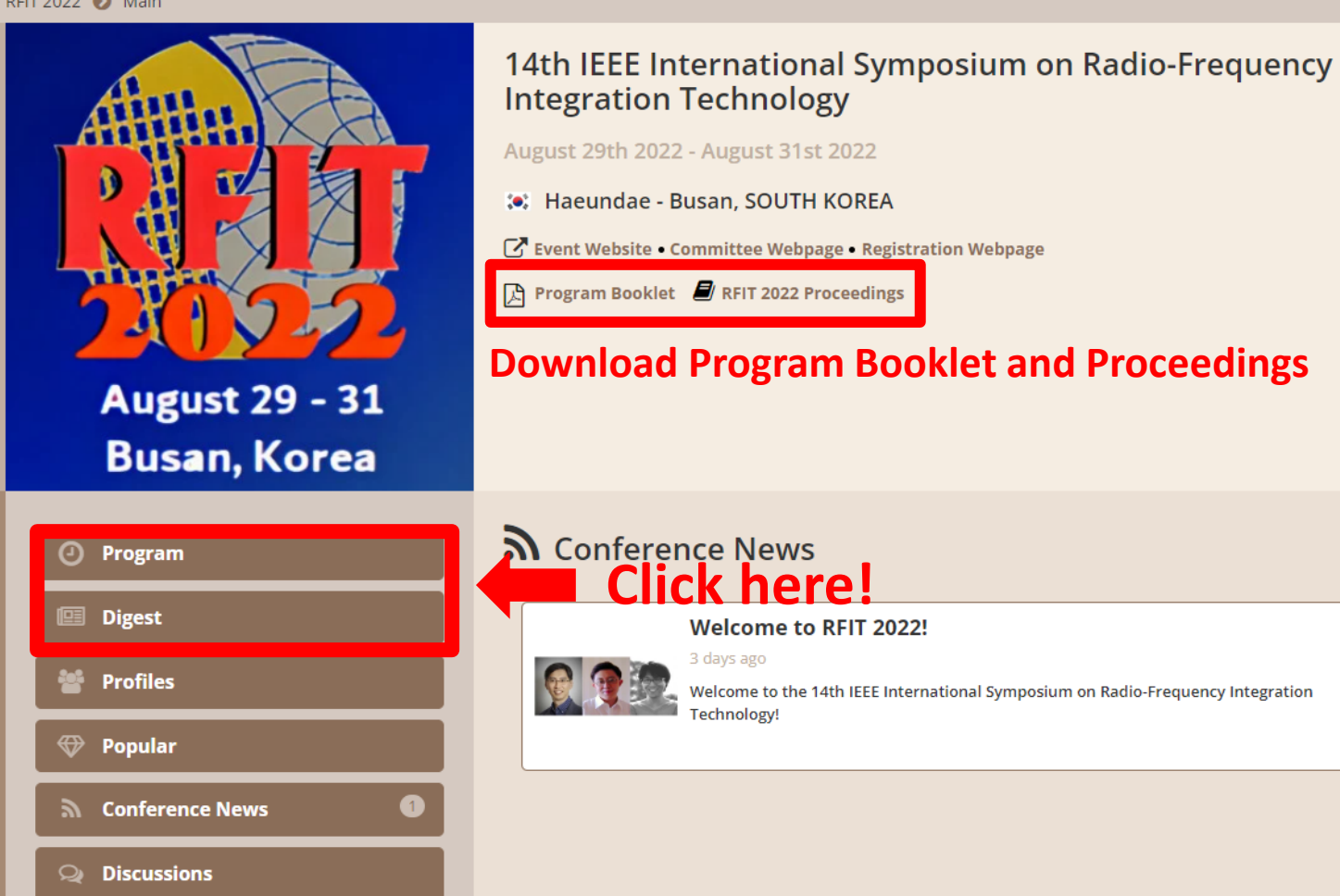

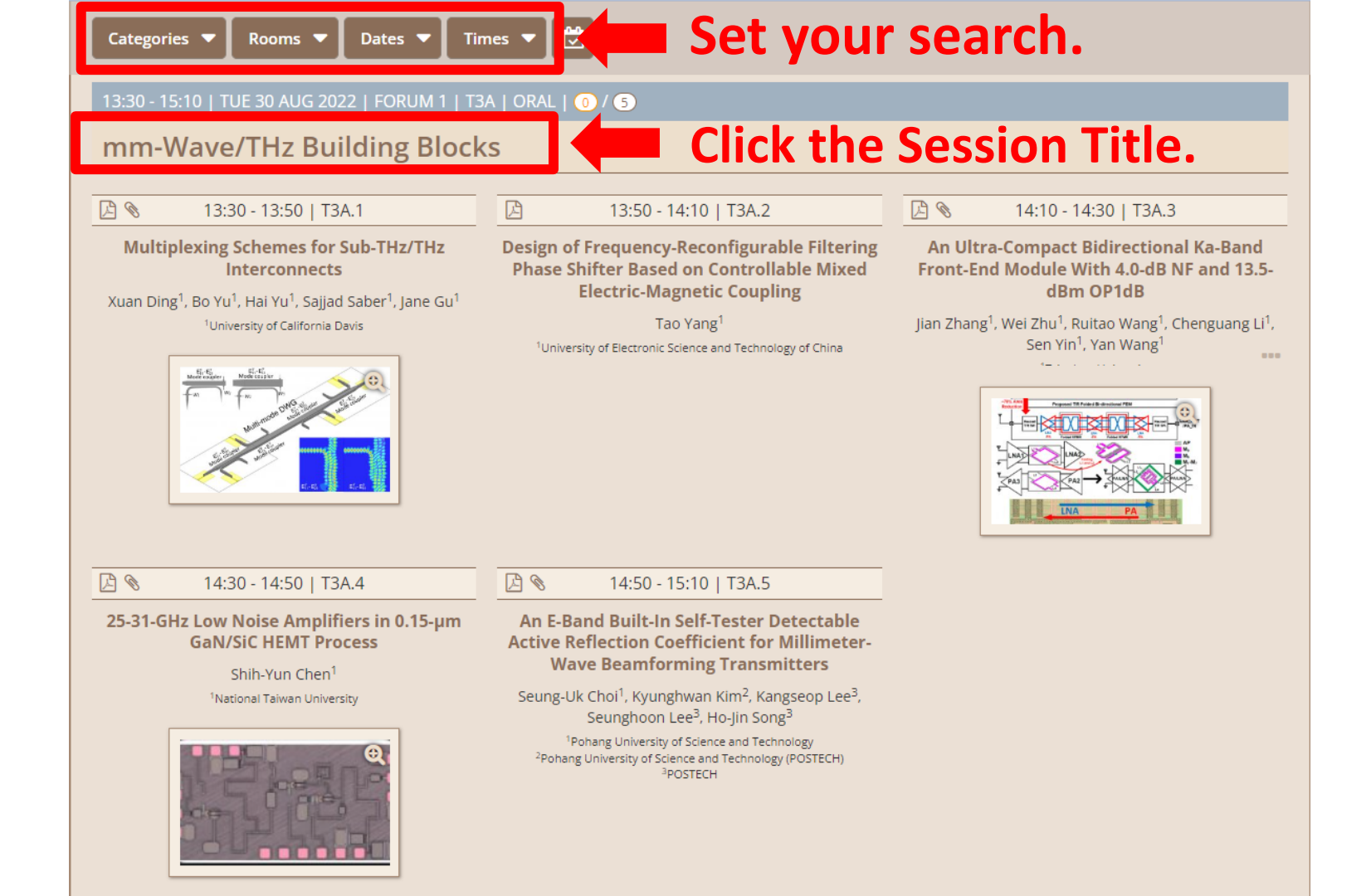

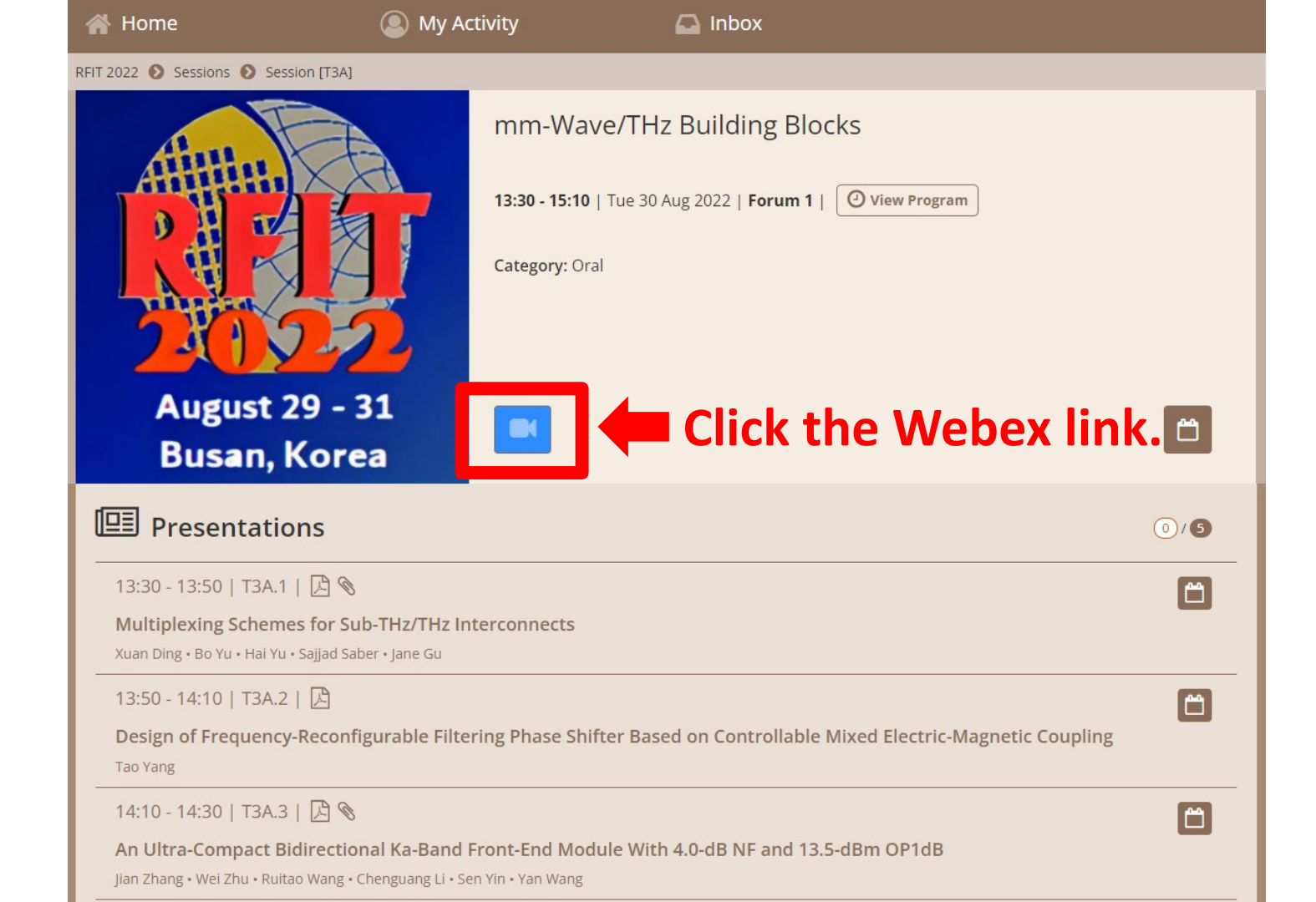

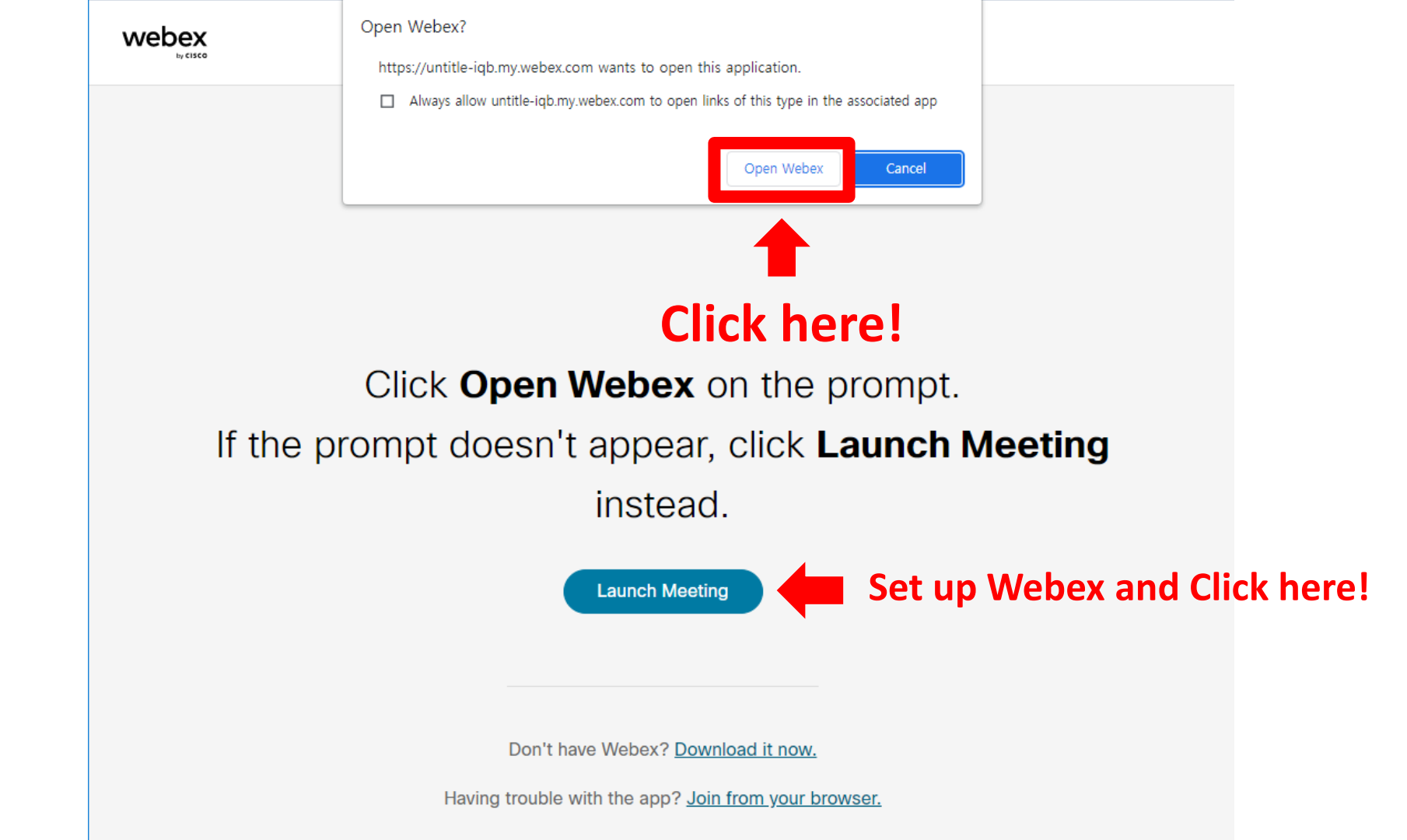

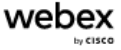

 $\equiv$ 

< Back to List

## RFIT 2022 Forum 1

언타이틀 8:00 AM - 8:00 PM (+1) Monday, Aug 29 2022 (UTC+09:00) Seoul

### Join information

Meeting link:

https://untitle-iqb.my.webex.com/untitle-iqb.my/j.php? MTID=mfd950ef127b92a849a8341c11dc087b1

Meeting number:

2557 799 5978

Password: Please obtain your meeting password from your host.

Join by video system Dial 25577995978@webex.com You can also dial 173.243.2.68 and enter your meeting number.

Join by phone +1-650-479-3208 United States Toll

Access code: 2557 799 5978

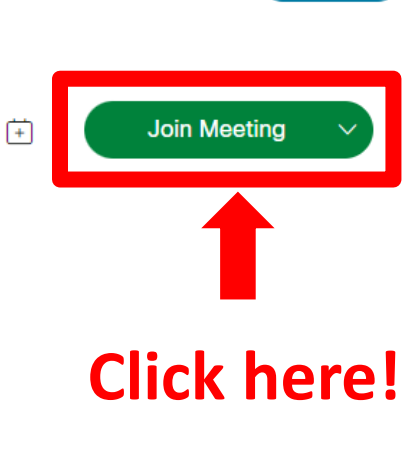

English

Sign in

| © ×                                                       |  |  |  |  |
|-----------------------------------------------------------|--|--|--|--|
| Join the meeting                                          |  |  |  |  |
| If you're the meeting host, sign in to start the meeting. |  |  |  |  |
| Remember me                                               |  |  |  |  |
| Join as a guest                                           |  |  |  |  |
| Enter your full <sup>sign in</sup> ame in English.        |  |  |  |  |
| Click 'Join as a guest' button.                           |  |  |  |  |
| webex                                                     |  |  |  |  |

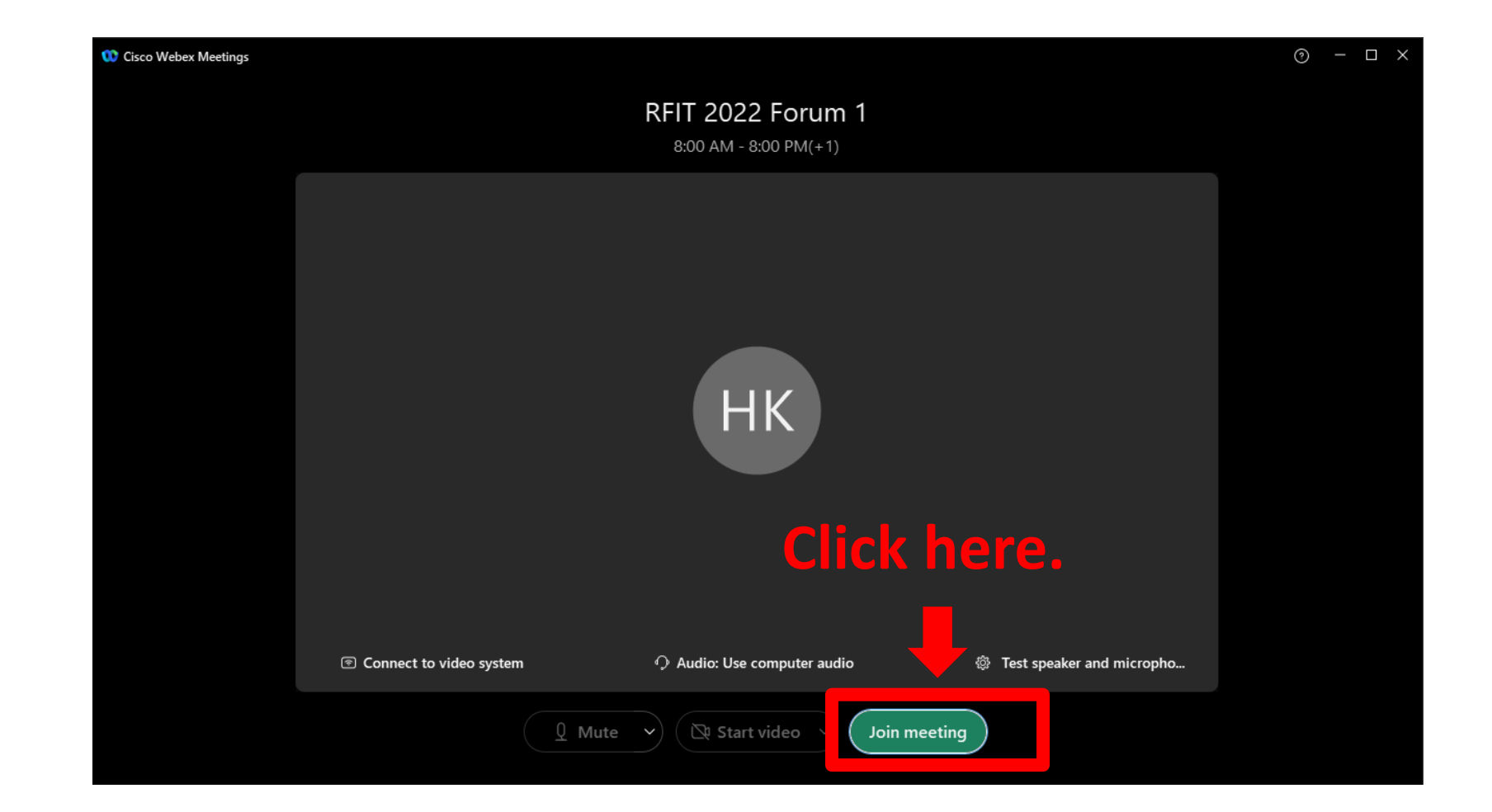

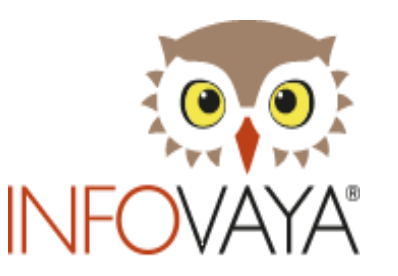

# For any inquiry on the Platform, contact us, helpdesk@delfys.com

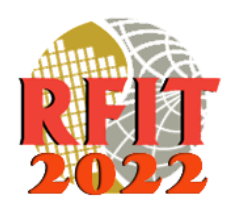

# Thank You.